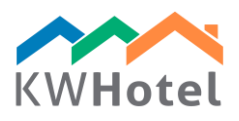

## KWHOTEL FREE INSTALLATION

## STEP 1

Download KWHotel Free by clicking the **DOWNLOAD** button in the email message.

## STEP 2

Install KWHotel Free. The installation is very simple as it requires you to continually click "Next" until it's completed. Don't forget to read and agree with our license terms!

Steps of installation:

- Choose language
- The KWHotel installation wizard is starting. The wizard will guide you through the whole installation process
- License agreement
- Choose location the wizard proposes a default location
- Choose start menu folder the wizard proposes a default location
- Installation completed!

## STEP 3

KWHotel Free will now start automatically and ask you to submit your country name and tax configuration.

ATTENTION: 30 days after KWHotel Free was installed you will be asked to register the program. The process is completely free of charge and serves us statistical purposes.